# MANAJEMEN USER DAN GROUP

Untuk memberikan hak akses berbagai sumberdaya jaringan kepada para pengguna maka harus dibuat terlebih dahulu user dan group untuk tiap-tiap pengguna. Windows 2000 mengenali seorang pengguna serta hak-hak yang dimilikinya berdasarkan user dan group yang terdapat di DC.

Representasi seorang pengguna dalam sebuah jaringan adalah user account (untuk selanjutnya disebut account). Sebuah account biasanya diberi nama sesuai dengan nama pengguna yang bersangkutan, atau dengan nama khusus sesuai dengan tujuan dibuatnya account tersebut.

Beberapa account dapat digabungkan dalam satu atau lebih group. Fungsi group adalah menggolongkan account ke dalam kelompok-kelompok tertentu sesuai dengan hak yang akan diberikan. Biasanya account yang berada dalam satu group memiliki hak akses yang sama terhadap sumber daya jaringan tertentu. Dengan menggunakan group tersebut maka pekerjaan administrator akan menjadi lebih mudah, karena hak akses cukup diterapkan terhadap suatu group daripada harus menetapkan policy satu per satu untuk tiap account.

Untuk masuk ke program manajemen user adalah dengan klik Start  $\rightarrow$  Program  $\rightarrow$  Administrative Tools  $\rightarrow$  Active Directory User and Computers yang akan menampilkan layar seperti di bawah ini.

| 🐗 Active Directory Use             | rs and Computers          |                     |                               |
|------------------------------------|---------------------------|---------------------|-------------------------------|
| ] 🎻 <u>C</u> onsole <u>W</u> indow | Help                      |                     | _ Ð ×                         |
| ↓                                  | → 🗈 🖬 📽 🕼 😫               | ) 🦉 🖉 🖄 🖓 🍕 🗑       |                               |
| Tree                               | alica.com 5 objects       |                     |                               |
| Active Directory Users             | Name 🛆                    | Туре                | Description                   |
| i alica.com                        | Builtin                   | builtinDomain       |                               |
| 🗄 💼 Builtin                        | Computers                 | Container           | Default container for upgra   |
| 🗄 📄 Computers                      | 🐼 Domain Controllers      | Organizational Unit | Default container for new V   |
| 🕀 🧭 Domain Control                 | ForeignSecurityPrincipals | Container           | Default container for securil |
| EmeignSecurity                     | Users                     | Container           | Default container for upgra   |
| users                              |                           |                     |                               |
|                                    |                           |                     |                               |
|                                    |                           |                     |                               |
|                                    |                           |                     |                               |
|                                    |                           |                     |                               |
|                                    |                           |                     |                               |
|                                    |                           |                     |                               |
|                                    |                           |                     |                               |
| • •                                | •                         |                     | Þ                             |
|                                    |                           |                     |                               |

#### **MEMBUAT USER BARU**

\_

Langkah untuk membuat user baru adalah sebagai berikut : 171:1, 1, di Users kemudian nilih Ne . **\ T**T

| Klik kanan di Users, kemudian pilin New $\rightarrow$ User |                              |   |                     |  |
|------------------------------------------------------------|------------------------------|---|---------------------|--|
|                                                            | Delegate Control<br>Find     |   | Se<br>Se            |  |
|                                                            | New<br>All Tasks             | Þ | Computer<br>Contact |  |
|                                                            | View<br>New Window from Here | ۲ | Group<br>Printer    |  |
|                                                            | Refresh<br>Export List       |   | Shared Folder       |  |
| te a new obj∈                                              | Properties                   |   |                     |  |
|                                                            | нер                          | _ |                     |  |

-Isi keterangan user yang diperlukan pada layar di bawah ini. Diantara semua isian, yang paling menentukan adalah User Logon Name karena nama itulah yang digunakan ketika melakukan login. Tekan tombol Next untuk menanjutkan ke tahap berikutnya.

| New Object - User        |                        |                |                |        | X |
|--------------------------|------------------------|----------------|----------------|--------|---|
| Create in:               | alica.com/Use          | ns             |                |        |   |
| <u>F</u> irst name:      | Mila                   |                | Initials:      |        |   |
| Last name:               | Marlina Aulia          |                |                |        |   |
| Full n <u>a</u> me:      | Mila Marlina Aul       | lia            |                |        |   |
| <u>U</u> ser logon name: |                        |                |                |        |   |
| mila                     |                        | @alica.com     |                | •      |   |
| User logon name (pre-    | <u>W</u> indows 2000): |                |                |        |   |
| ALICAN                   |                        | mila           |                |        |   |
|                          |                        |                |                |        |   |
|                          |                        | < <u>B</u> ack | <u>N</u> ext > | Cancel |   |

- Isi password yang akan digunakan oleh user tersebut dan kemudian atur juga opsinya.

| New Object - User                                                                                              | xI |
|----------------------------------------------------------------------------------------------------|----|
| Create in: alica.com/Users                                                                                     |    |
| Password: XXXXXXXXXXXXXXXXXXXXXXXXXXXXXXXXXXXX                                                                 |    |
| User must change password at next logon User cannot change password Password never expires Account is disabled |    |
| < <u>B</u> ack <u>N</u> ext > Cancel                                                                           | _  |

#### Keterangan :

| Lotorangun .                |                                             |  |
|-----------------------------|---------------------------------------------|--|
| Option                      | Keterangan                                  |  |
| User must change password   | User diharuskan untuk mengganti user ketika |  |
| at next logon               | user tersebut melakukan login berikutnya.   |  |
| User cannot change password | User tidak diperbolehkan mengganti          |  |
|                             | password                                    |  |
| Password never expires      | Password tidak akan kedaluarsa (user tidak  |  |
|                             | usah mengganti password dalam waktu         |  |
|                             | tertentu).                                  |  |
| Account is disable          | Account tersebut dinonaktifkan.             |  |

- Tekan tombol Next untuk melanjutkan proses pembuatan account. Kemudian akan muncul layar yang berisi konfirmasi tentang account user yang anda buat. Jika semua isiannya telah benar klik tombol **Finish**.

# **MEMBUAT GROUP BARU**

Langkah-langkah untuk membuat group adalah :

- Klik kanan di User kemudian pilih New  $\rightarrow$  Group

| TEIII IIMIN | an ar ober nemaalan ph   | mitten 7 oroup |
|-------------|--------------------------|----------------|
| l 🔄 Use     | Delegate Control<br>Find | y Si           |
|             | New 🕨                    | Computer       |
|             | All Tasks 🔹 🕨            | Contact        |
|             | View                     | Group          |
| Ne          | New Window from Here     | Printer        |
|             | New Window from Here     | User           |
|             | Refresh                  | Shared Folder  |
|             | Export List              | U              |
|             | Properties               | U              |
|             |                          | U              |
|             | Help                     | J U            |

- Isi nama Group yang ingin dibuat. Jika telah selesai tekan tombol OK.

| New Object - Group                      |                | × |
|-----------------------------------------|----------------|---|
| Create in: alica.com/L                  | lsers          |   |
| Group name:                             |                |   |
| Informatika                             |                |   |
| C ( \\(\) 2000                          |                |   |
| Group name (pre- <u>W</u> indows 2000): |                |   |
| Informatika                             |                |   |
| Group scope                             | Group type     |   |
| C Domain local                          | Security       |   |
| Global                                  | C Distribution |   |
| C Universal                             |                |   |
|                                         |                |   |
|                                         |                |   |
|                                         |                | a |
|                                         |                |   |
|                                         |                |   |

# **MENDAFTARKAN USER KE SUATU GROUP**

Langkah-langkah mendaftarkan/memasukan suatu user ke suatu group adalah :

- Klik kanan di account yang ingin didaftarkan kemudian pilih **Properties**.
- Pilih tab **Member Of**, klik tombol **Add** untuk menambah group yang dimasuki oleh user tersebut.

| Mila Marlina Aulia Properties                                                                                                    |  |  |
|----------------------------------------------------------------------------------------------------|--|--|
| Remote control     Terminal Services Profile       General     Address     Account     Profile     Telephones     Organization       Member Of     Dial-in     Environment     Sessions |  |  |
| Member of:                                                                                                    |  |  |
| Name Active Directory Folder                                                                                                    |  |  |
| Domain Users alica.com/Users                                                                                                    |  |  |
|                                                                                                    |  |  |
| Add <u>H</u> emove                                                                                                    |  |  |
| Primary group:     Domain Users       Set Primary Group     There is no need to change Primary group unless you have Macintosh clients or POSIX-compliant applications.                 |  |  |
| OK Cancel Apply                                                                                                    |  |  |

- klik di group yang akan ditambahkan kemudian tekan tombol Add atau dengan men-double kliknya. Jika telah selesai tekan tombol OK.

| Select Groups        |                   | ? ×      |
|----------------------|-------------------|----------|
| Look in: 🗿 alica.com |                   | Ŧ        |
| Name                 | In Folder         |          |
| 🕵 Administrators     | alica.com/Builtin |          |
| 🕵 Users              | alica.com/Builtin |          |
| 🕵 Guests             | alica.com/Builtin |          |
| 🕵 Backup Operators   | alica.com/Builtin |          |
| 🕵 Replicator         | alica.com/Builtin |          |
| 🕵 Server Operators   | alica.com/Builtin |          |
| 🕵 Account Operators  | alica.com/Builtin | <b>•</b> |
| Add Check Names      |                   |          |
|                      | OK                | Cancel   |

- Klik tombol OK untuk menyimpan data user tersebut.

#### **MENGEDIT DATA USER**

Untuk mengedit data user baik nama, alamat atau tanggal expire-nya, dan lainlainnya, langkah yang dilakukan adalah :

- Klik kanan user yang akan diedit, kemudian klik dibagian **Properties**. Kemudian lakukan perubahan sesuai dengan yang diinginkan.
- Klik tombol OK jika perubahan yang diinginkan telah selesai diisi.

#### **MENGHAPUS USER**

Langkah untuk menghapus user adalah :

- Klik kanan di user yang akan dihapus
- Pilih Delete
- Kemudian akan muncul konfirmasi penghapusan data. Jika anda yakin akan menghapus user tersebut pilih tombol YES.

# **MENONAKTIFKAN ACCOUNT**

Langkah untuk menonaktifkan user adalah :

- Klik kanan di user yang akan dihapus
- Pilih Disable Account
- Kemudian akan muncul informasi bahwa account telah didisable (dinonaktifkan). Tekan tombol OK.

### **MENGGANTI PASSWORD**

Langkah untuk menonaktifkan user adalah :

- Klik kanan di user yang akan dihapus
- Pilih **Reset Password**
- Kemudian akan muncul layar pengisian password baru seperti di bawah ini.

| Reset Password            | <u>?×</u>           |
|---------------------------|---------------------|
| <u>N</u> ew password:     | ******              |
| <u>C</u> onfirm password: | *****               |
| User must change pas      | sword at next logon |
|                           |                     |
|                           | OK Cancel           |

- Isi password baru kemudian klik OK. Jika yang anda ubah adalah user milik orang lain, sebaiknya pilihan *user must change password at next logon* harus dipilih agar user tersebut dapat mengganti password sesuai dengan keinginannya.